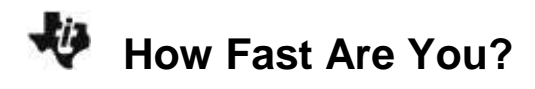

# About the Lesson

In this activity, students will play a "Drop-Catch" game with a partner and collect data on their reaction time. Students will then use the **Data/Graphs Wizard** tool in the **SciTools App** to compare the averages of four sets of data. As a result, students will:

• graph and compare measures of reaction time with their writing and their non-writing hands, illustrating variances in data collection.

# Vocabulary

- reaction time
- one variable statistics
- average
- standard deviation

# **Teacher Preparation and Notes**

- Students work in pairs to graph and compare measures of reaction time with their writing and their non-writing hands, illustrating variances in data collection.
- Students should know how to collect data and input data into lists.
- You may want to further explain the term standard deviation.
- Students will be using the DATA/GRAPHS WIZARD in the Sci Tools App

# **Activity Materials**

• Compatible TI Technologies:

TI-84 Plus\* TI-84 Plus Silver Edition\* STI-84 Plus C Silver Edition

●TI-84 Plus CE

\* with the latest operating system (2.55MP) featuring MathPrint<sup>™</sup> functionality.

```
SCIENCE TOOLS APP

1-VAR STATS FOR L1

\bar{x} = 4.75

\Sigma x = 23.75

\Sigma x^2 = 120.8125

s x = 1.414213562

\sigma x = 1.264911064

n = 5
```

# Tech Tips:

- Watch for Tech Tips throughout the activity for the specific technology you are using.
- Access free tutorials at <u>http://education.ti.com/calculato</u> <u>rs/pd/US/Online-</u> <u>Learning/Tutorials</u>
- Any required calculator files can be distributed to students via handheld-to-handheld transfer.

## Lesson Files:

- How\_Fast\_Are\_You\_Student.pdf
- How\_Fast\_Are\_You\_Student.doc

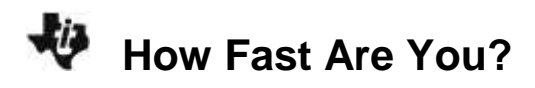

## Introduction

How fast are you? How do you compare to your classmates? Human reaction time can be measured using a ruler and the "Drop-Catch" method with a partner.

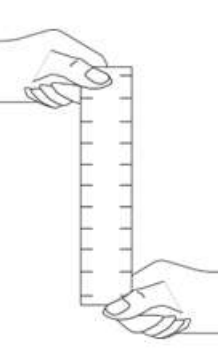

## **Collecting the Data**

- 1. Have your partner brace his or her writing hand on the edge of a desk or table, with the fingers and thumb extending over the edge. Hold the ruler above your partner's hand so that the "0" line is level with the top of the thumb, as shown in the figure. The ruler should be able to slide easily between your partner's thumb and index finger.
- 2. Drop the ruler so that it falls straight down between your partner's thumb and index finger. Your partner should grab the ruler as quickly as possible. Read the number on the ruler just above your partner's thumb and index finger. This is the distance the ruler fell before your partner caught it. Record this number in your data table.
- 3. Repeat steps 1 and 2 four more times. You should have a total of five measurements in your data table.
- 4. Repeat steps 1 and 2 four more times. You should have a total of five measurements in your data table.
- 5. Have your partner switch hands so that he or she is catching the ruler with the non-writing hand. Repeat steps 1 through 3. You should now have a total of 10 measurements for your partner: 5 for the writing hand and 5 for the non-writing hand. Don't forget to record them in the data table.
- 6. Switch places with your partner. Repeat steps 1 through 4. You should now have a total of 20 measurements: 10 for you and 10 for your partner.
- 7. Use your calculator to determine the average distance the ruler fell for each of the four conditions. Turn the calculator on, and press apps to bring up the applications menu. Scroll down to **Sci Tools** and press enter. Press enter again to load the SciTools **SELECT A TOOL** menu.

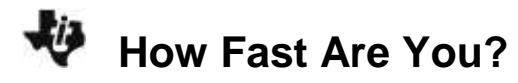

8. Press 3 to select the DATA/GRAPHS WIZARD.

- Press y= to select DATA. This will open the list editor. Three lists— L1, L2, and L3—will be displayed on your screen. Use the arrow keys to select list L1. If there are already data in L1, use the up arrow to highlight L1, and press clear, enter. Enter the drop distances for the first condition (your partner's writing hand) into list L1. To enter a drop distance, type in the distance and press enter. The cursor should move down to the next line, where you can enter the next distance.
- 10. Use the arrow keys to move to list **L2**. Enter the drop distances for the second condition (your partner's non-writing hand) into list **L2**.
- 11. Use the arrow keys to move to list L3. Enter the drop distances for the third condition (your writing hand) into list L3.
- 12. Use the arrow keys to move to list L4. Enter the drop distances for the fourth condition (your non-writing hand) into list L4.
- 13. When you have entered all of your data, press 2nd, mode to return to the DATA/GRAPHS WIZARD menu. Press zoom to select STAT.
- 14. Press enter to choose list L1 to analyze. This will tell the calculator to determine the average and other statistical information about the data in list L1.

| SCIENCE TOOLS APP                                            |
|--------------------------------------------------------------|
| DATA/GRAPHS WIZARD                                           |
| DATA = NEW∕EDIT DATA<br>⊯ = PLOT DATA<br>STAT = ANALYZE DATA |
| DATAI 🖂 ISTATI                                               |

| NORMAL | FLOAT AL | JTO REAL | RADIAN | MP | 0 |
|--------|----------|----------|--------|----|---|
| Lı     | L2       | Lз       | Lu     | Ls | 1 |
|        |          |          |        |    |   |
|        |          |          |        |    |   |
|        |          |          |        |    |   |
|        |          |          |        |    |   |
|        |          |          |        |    |   |
|        |          |          |        |    |   |
|        |          |          |        |    |   |
| L1(1)= |          |          |        |    |   |

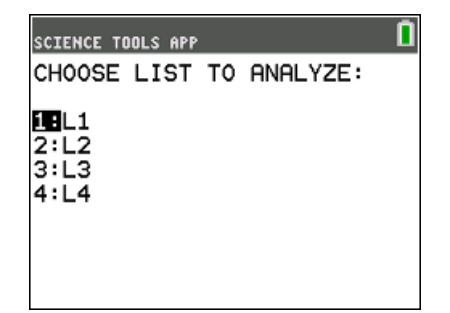

# How Fast Are You?

 In your data table (last page), record the average drop distance for the first condition. The **average drop** distance is shown on the screen, to the right of x =. For example, in this screen, the average drop distance is 4.75 cm.

Note: Your data will vary from the sample screenshot shown, as the data you entered for the drop times were unique to the student(s).

16. Record the standard deviation (the average amount that your measurements vary from the average) for these data in your data table. The standard deviation is shown on the screen shot in the second line, next to ∑x =.

- 17. Press 2nd, mode to return to the DATA/GRAPHS WIZARD menu. Press zoom to select STAT. Use the arrow keys to select list L2, and press enter. Record the average drop distance and the standard deviation for the second condition in your data table.
- 18. Repeat step 16 for lists L3 and L4.
- 19. When you have determined the average drop distance and standard deviations for all four conditions, press 2nd, mode to return to the **DATA/GRAPHS WIZARD** menu. Press 2nd, mode again to return to the **SELECT A TOOL** menu. Press **y** to select **EXIT** to exit the **SciTools** App.

SCIENCE TOOLS APP 1-VAR STATS FOR L1 x̄ = 4.75 Σx = 23.75 Σx<sup>2</sup> = 120.8125 sx = 1.414213562 σx = 1.264911064 n = 5 ↓

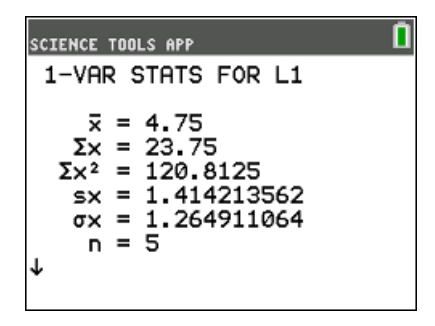

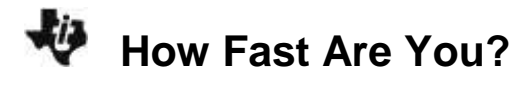

## **Data Analysis**

1. Which person had a faster reaction time with the writing hand, you or your partner?

#### Student Answers will vary.

Sample Response: For the sample data, the partner caught the ruler after less of it dropped, so the partner's reaction time was faster.

2. Was your average reaction time when you used your writing hand different from when you used your non-writing hand? Was your partner's?

#### Student Answers will vary.

Sample Response: Reaction times were different for the two hands for both people.

3. The standard deviation is a measure of how widely scattered your measurements are. It is often reported as a percentage called the relative standard deviation, or RSD. A large RSD indicates that your data are very variable. To calculate the RSD, divide the standard deviation by the average and multiply by 100:

$$RSD = \frac{standard \ deviation}{average} \times 100$$

Calculate the RSD for each of the four conditions and record in the last line of the data table below.

Which condition had the most-variable data (the highest RSD)? Which condition had the least-variable data (the lowest RSD)?

#### Student Answers will vary.

Sample Response:

RSD1 = 3.9 ÷ 12.4 × 100 = 31.5 RSD2 = 39.2 RSD3 = 45.1 RSD4 = 25.0

The most variable of these data were for the non-writing hand of the student reporting, and the least var data were for that student's writing hand.

4. Compare your results with other pairs of students. What can you conclude from the class results?

## Student Answers will vary.

Sample Response: Reaction time varies greatly. In general, the results are least variable for writing hands.

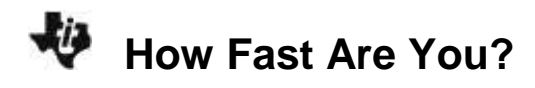

| Sample Data              | Your partner |                  | You          |                  |
|--------------------------|--------------|------------------|--------------|------------------|
|                          | Writing hand | Non-writing hand | Writing hand | Non-writing hand |
| Drop 1 distance          | 17           | 11               | 14           | 8                |
| Drop 2 distance          | 11           | 13               | 9            | 24               |
| Drop 3 distance          | 8            | 21               | 11           | 9                |
| Drop 4 distance          | 16           | 13               | 11           | 16               |
| Drop 5 distance          | 10           | 7                | 7            | 14               |
| Average drop<br>distance | 12.4         | 13               | 10.4         | 14.2             |
| Standard deviation       | 3.9          | 5.1              | 2.6          | 6.4              |
| RSD                      | 31.5         | 39.2             | 25           | 45.1             |